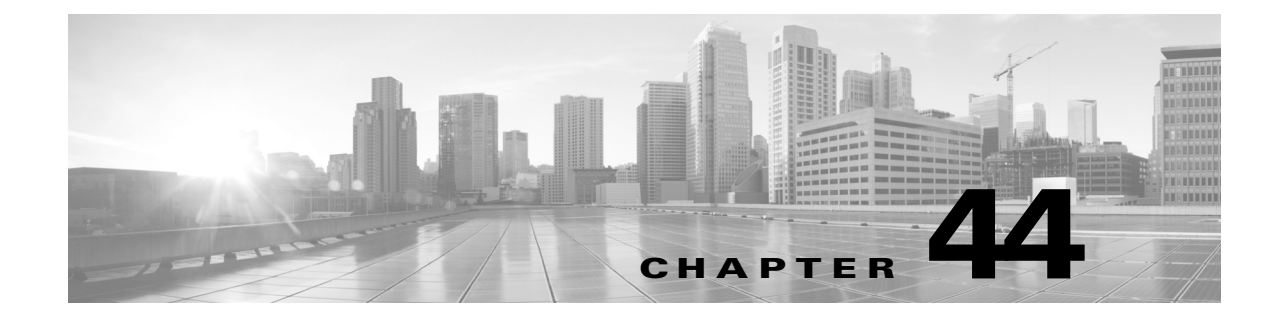

# ASA FirePOWER モジュール設定の設定

次の表は、ASA FirePOWER モジュールのローカル構成をまとめたものです。

表 44-1 ローカル設定のオプション

Γ

| オプション     | 説明                                                                                                    | 詳細                            |
|-----------|----------------------------------------------------------------------------------------------------|-------------------------------|
| 情報        | アプライアンスに関する現在の情報が表示されます。アプライ<br>アンスの名前を変更することもできます。                                                                    | アプライアンス情報の表<br>示と変更(44-1 ページ) |
| Cisco CSI | Collective Security Intelligence クラウドから URL フィルタリング<br>データをダウンロードしたり、未分類の URL を検索したり、検出<br>されたファイルの診断情報をシスコに送信したりできます。 | クラウド通信の有効化<br>(44-2 ページ)      |

## アプライアンス情報の表示と変更

### ライセンス:任意(Any)

[情報(Information)]ページには、ASA FirePOWER モジュールに関する情報が表示されます。これには、製品名とモデル番号、オペレーティングシステムとバージョン、現在のシステムポリシーなどの読み取り専用情報が含まれます。このページには、アプライアンスの名前を変更するオプションも用意されています。

次の表で、各フィールドについて説明します。

表 44-2 アプライアンス情報

| フィールド                                 | 説明                                                                                                    |
|---------------------------------------|----------------------------------------------------------------------------------------------------|
| [名前(Name)]                            | アプライアンスに割り当てられた名前。この名前は ASA FirePOWER<br>モジュールのコンテキスト内でのみ使用されることに注意してくださ<br>い。ホスト名をアプライアンスの名前として使用できますが、この<br>フィールドに別の名前を入力しても、ホスト名は変更されません。 |
| 製品モデル(Product<br>Model)               | アプライアンスのモデル名。                                                                                                    |
| シリアル番号(Serial<br>Number)              | アプライアンスのシャーシのシリアル番号。                                                                                                    |
| ソフトウェア バー<br>ジョン(Software<br>Version) | 現在インストールされているソフトウェアのバージョン。                                                                                                    |

| フィールド                                                    | 説明                                                                                                 |
|----------------------------------------------------------|----------------------------------------------------------------------------------------------------|
| オペレーティング シ<br>ステム (Operating<br>System)                  | アプライアンス上で現在実行されているオペレーティング システム。                                                                   |
| オペレーティング シ<br>ステム バージョン<br>(Operating System<br>Version) | アプライアンス上で現在実行されているオペレーティング システム<br>のバージョン。                                                         |
| IPv4 アドレス (IPv4<br>Address)                              | アプライアンスのデフォルトの管理インターフェイス(eth0)の IPv4<br>アドレス。アプライアンスで IPv4 の管理が無効になっている場合は、<br>このフィールドにそのことが示されます。 |
| IPv6アドレス(IPv6<br>Address)                                | アプライアンスのデフォルトの管理インターフェイス(eth0)の IPv6<br>アドレス。アプライアンスで IPv6 の管理が無効になっている場合は、<br>このフィールドにそのことが示されます。 |
| 現在のポリシー<br>(Current Policies)                            | 現在適用されているアプライアンスレベルのポリシー。ポリシーが最後に適用された後で更新されていると、ポリシーの名前がイタリック体で表示されます。                            |
| モデル番号(Model<br>Number)                                   | アプライアンスのモデル番号。この番号は、トラブルシューティングで<br>重要になる場合があります。                                                  |

#### 表 44-2 アプライアンス情報(続き)

アプライアンスの情報を変更するには、次の手順を実行します。

- 手順1 [設定(Configuration)]>[ASA FirePOWER 設定(ASA FirePOWER Configuration)]>[ローカル (Local)]>[設定(Configuration)]の順に選択します。 [情報(Information)]ページが表示されます。
- **手順2** アプライアンス名を変更するには、[名前(Name)] フィールドに新しい名前を入力します。 名前は、英数字である**必要があり**、数字だけで構成することはできません。
- **手順3** 変更を保存するには、[保存(Save)] をクリックします。 ページが更新され、変更が保存されます。

### クラウド通信の有効化

### ライセンス:URL Filtering または Malware

ASA FirePOWER モジュールは、シスコ の Collective Security Intelligence クラウド に接続してさ まざまなタイプの情報を取得します。

 アクセス コントロール ルールに関連付けられたファイル ポリシーにより、デバイスは、 ネットワーク トラフィックで送信されるファイルを検出できます。ASA FirePOWER モ ジュールは、シスコ クラウドからのデータを使用して、ファイルがマルウェアに相当するか どうかを判定します。ファイル ポリシーの概要と作成(35-4 ページ)を参照してください。

1

URL フィルタリングを有効にすると、ASA FirePOWER モジュールは、一般的にアクセスされる多数のURLのカテゴリとレピュテーションデータを取得し、さらに未分類URLの検索も実行します。その後、アクセスコントロールルールのURL条件をすばやく作成できます。レピュテーションベースのURLブロッキングの実行(8-10ページ)を参照してください。

ASA FirePOWER モジュールのローカル構成を使用して、次のオプションを指定します。

#### URL フィルタリングを有効にする(Enable URL Filtering)

カテゴリおよびレピュテーションベースの URL フィルタリングを実行するには、このオプ ションを有効にする必要があります。

#### 不明 URL のクエリ クラウド(Query Cloud for Unknown URL)

監視対象ネットワーク上で誰かがローカル データ セットに存在しない URL を参照しよう としたときに、システムがクラウドを照会できるようにします。

クラウドが URL のカテゴリまたはレピュテーションを識別できない場合や、ASA FirePOWER モジュールがクラウドに接続できない場合、その URL は、カテゴリまたはレ ピュテーション ベースの URL 条件を含むアクセス コントロール ルールと一致しません。 URL に手動でカテゴリやレピュテーションを割り当てることはできません。

プライバシー上の理由などで、未分類の URL を シスコクラウドでカタログ化したくない場合は、このオプションを無効にします。

#### 自動アップデートを有効にする (Enable Automatic Updates)

システムが定期的にクラウドに接続して、アプライアンスのローカルデータセットに含まれる URL データの更新を取得できるようにします。クラウドはそのデータを通常1日に1回更新しますが、自動更新を有効にすると、ASA FirePOWERモジュールによるチェックが30分ごとに強制的に行われ、常に最新の情報が保持されるようになります。

通常、毎日の更新は小規模ですが、最終更新日から5日を超えると、帯域幅によっては新しい URLフィルタリングデータのダウンロードに最長20分かかる場合があります。その後、更 新自体を実行するのに最長で30分かかることがあります。

システムがクラウドに接続するタイミングを厳密に制御する必要がある場合は、URL フィ ルタリング更新の自動化(42-8 ページ)で説明しているように、自動更新を無効にして、代わ りにスケジューラを使用できます。

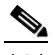

(注) シスコでは、自動更新を有効にするか、またはスケジューラを使用して更新をスケジュー ルすることを推奨しています。手動でオンデマンド更新を実行することもできますが、定 期的にクラウドに接続するようにシステムを自動化することで、最も関連性の高い最新 の URL データを取得できます。

#### ライセンス

カテゴリおよびレピュテーションベースの URL フィルタリングとデバイスベースのマル ウェア検出を実行するには、ASA FirePOWER モジュールで適切なライセンスを有効にする 必要があります(ASA FirePOWER モジュールのライセンス(45-1ページ)を参照)。

ASA FirePOWER モジュールに URL Filtering ライセンスがない場合は、クラウド接続オプ ションを設定できません。Cisco CSI のローカル設定ページは、ライセンス供与されているオ プションのみが表示されます。ライセンスが期限切れになっている ASA FirePOWER モ ジュールでは、クラウドに接続できません。

ASA FirePOWER モジュールに URL Filtering ライセンスを追加すると、URL フィルタリング の設定オプションが表示されることに加えて、[URL フィルタリングを有効にする(Enable URL Filtering)]と[自動アップデートを有効にする(Enable Automatic Updates)]が自動的に 有効になります。必要な場合は、手動でこれらのオプションを無効にすることができます。

#### インターネットアクセス(Internet Access)

システムは、シスコクラウドへの接続にポート 80/HTTP および 443/HTTPS を使用します。

次の手順は、シスコクラウドとの通信を有効にする方法、および URL データのオンデマンド更 新を実行する方法を示しています。更新がすでに進行中である場合は、オンデマンド更新を開始 できません。

クラウドとの通信を有効にするには、次の手順を実行します。

手順1 [設定(Configuration)] > [ASA FirePOWER 設定(ASA FirePOWER Configuration)] > [統合 (Integration)] > [Cisco CSI] の順に選択します。

[情報(Information)] ページが表示されます。

手順2 [Cisco CSI] をクリックします。

[Cisco CSI] ページが表示されます。URL Filtering ライセンスがある場合は、このページに URL データの最終更新時間が表示されます。

手順3 上記の説明に従って、クラウド接続のオプションを構成します。

[自動アップデートを有効にする(Enable Automatic Updates)] または [不明 URL のクエリ クラウド(Query Cloud for Unknown URL)] を有効にするには、あらかじめ [URL フィルタリングを有効にする(Enable URL Filtering)] を有効にする必要があります。

**手順 4** [保存(Save)] をクリックします。

設定が保存されます。URL フィルタリングを有効にした場合は、URL フィルタリングが最後に 有効になってから経過した時間に応じて、または URL フィルタリングを今回初めて有効にした かどうかによって、ASA FirePOWER モジュールがクラウドから URL フィルタリング データを 取得します。

システムの URL データのオンデマンド更新を実行するには、次の手順を実行します。

手順1 [設定(Configuration)]>[ASA FirePOWER 設定(ASA FirePOWER Configuration)]>[ローカル (Local)]>[設定(Configuration)]の順に選択します。

[情報(Information)] ページが表示されます。

- **手順 2** [URL フィルタリング(URL Filtering)] をクリックします。 [URL フィルタリング(URL Filtering)] ページが表示されます。
- 手順3 [今すぐ更新(Update Now)]をクリックします。
  ASA FirePOWER モジュールがクラウドに接続し、更新が使用可能な場合はその URL フィルタリング データを更新します。

## 時刻(Time)

[時刻(Time)]ページを使用して、現在の時刻と時刻源を ASA FirePOWER モジュールに表示できます。